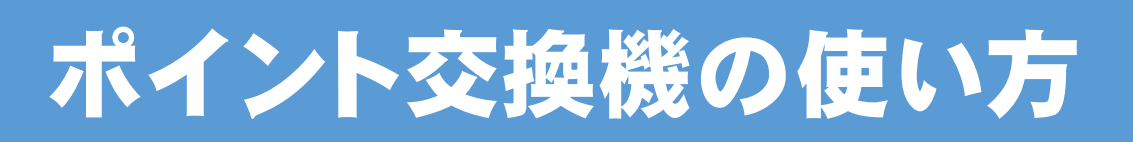

# 高齢者交通料金助成事業の利用者向け 「助成金」を「イカすニモカ」に入金する手順

# ① ポイント交換機の設置場所に行きます。

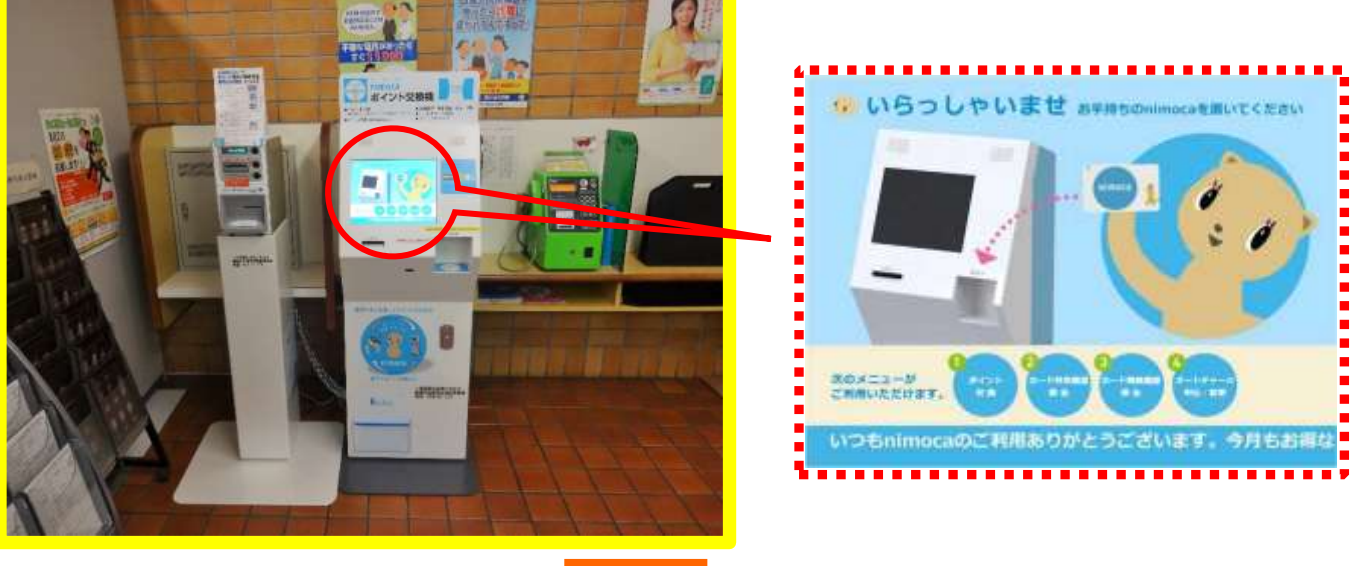

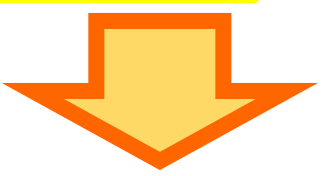

### ② ポイント交換機に「イカすニモカ」を置きます。

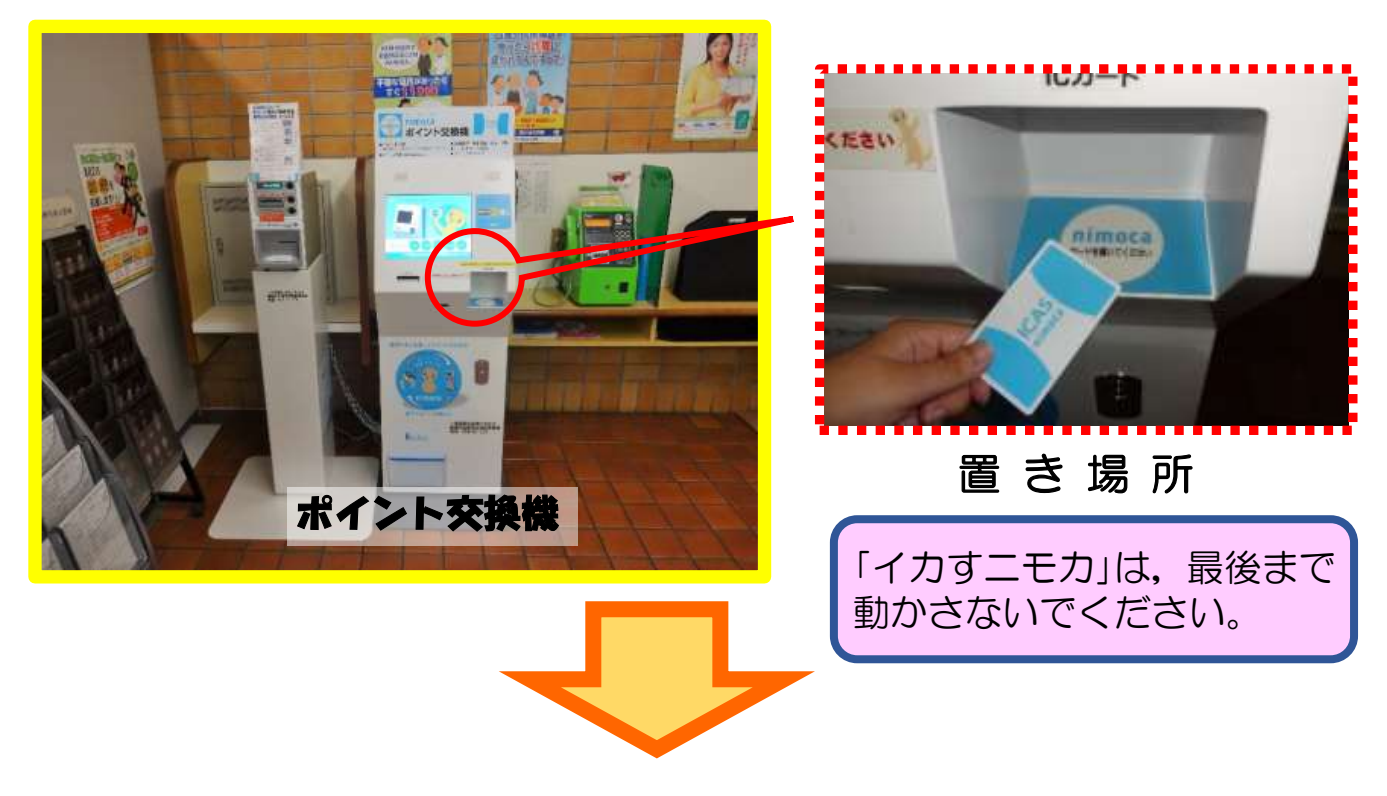

#### ③ しばらくするとメニュー画面に変わりますので 「ポイント交換」を押します。

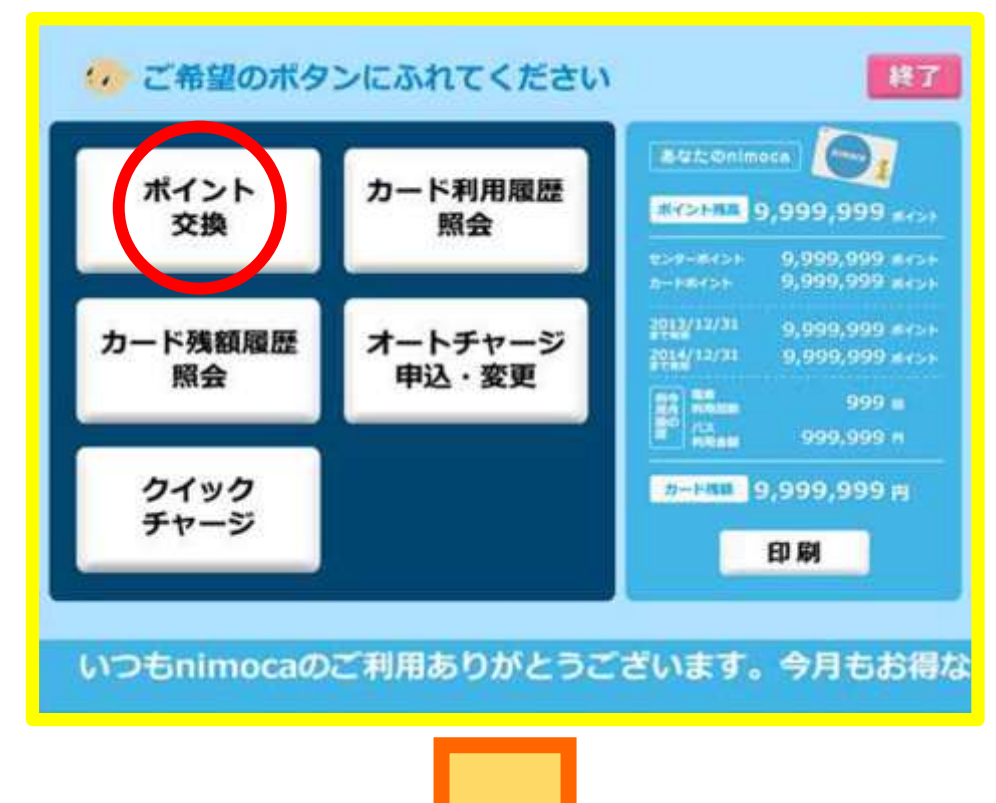

# ④ 「**すべてのポイントを交換する**」を押します。

※ポイント数を指定する場合は「ポイント数を入力して交換する」を押します。

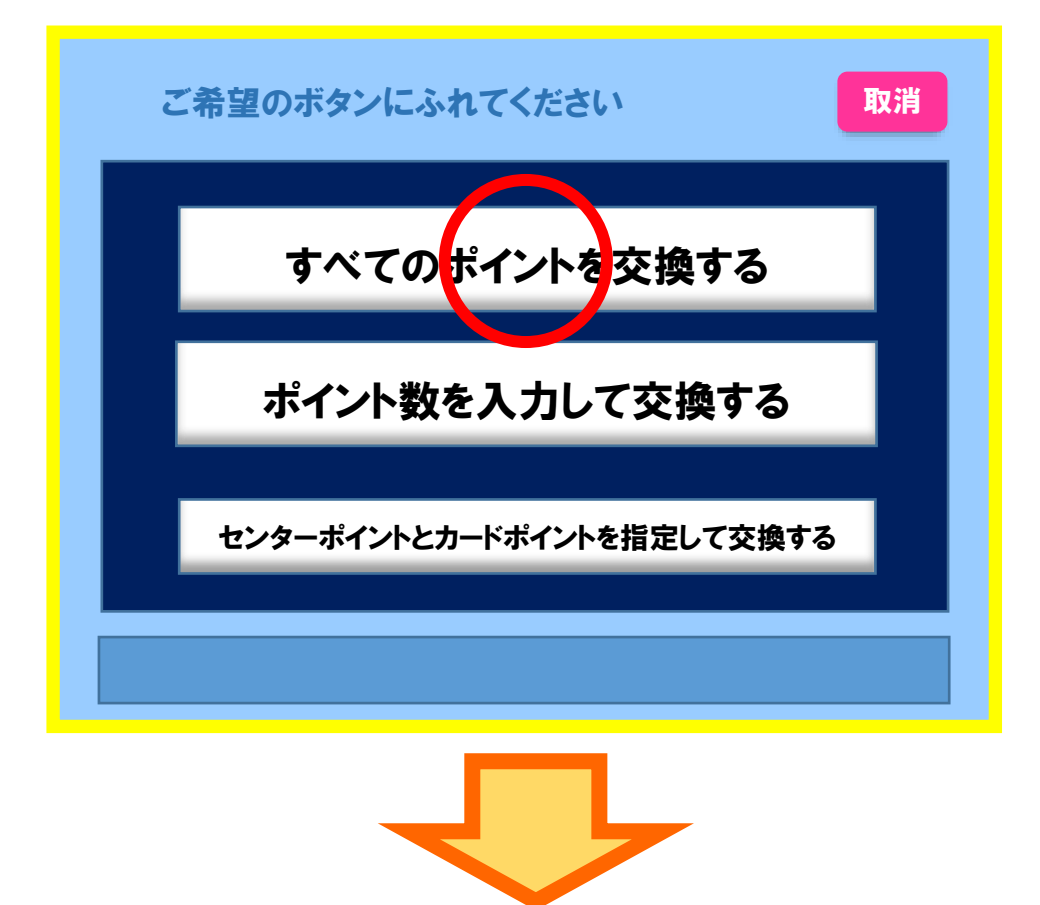

⑤ 交換するポイント数が表示されますので、 「確認」を押します。

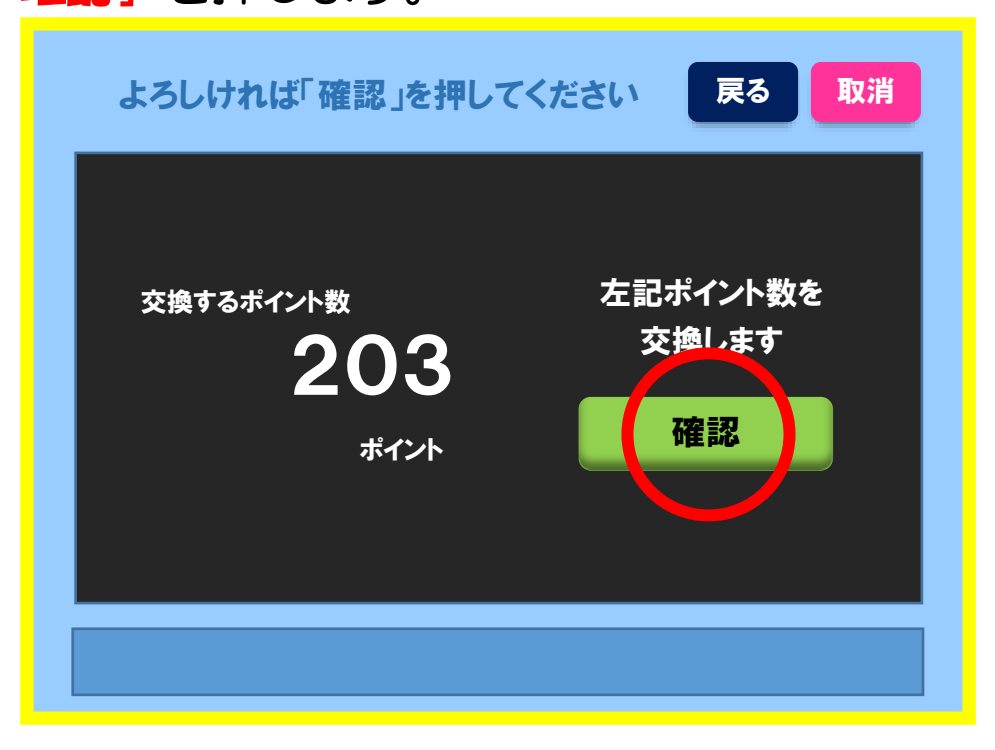

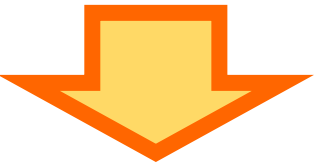

⑥ 「**交換中」**の画面が表示されますので、そのまましばらくお待ちください。

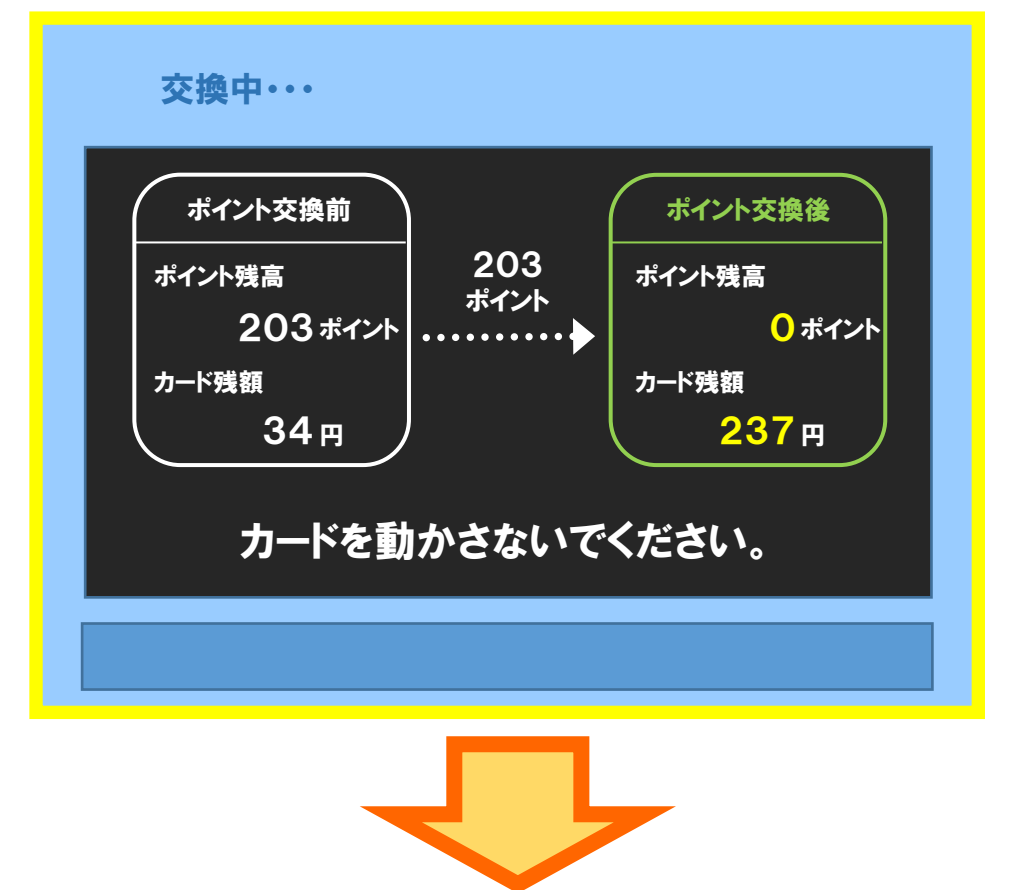

⑦「ご利用明細書の印刷」の画面となりますので、 印字をする場合は「はい」を、 そのまま終了する場合は「いいえ」を押してください。

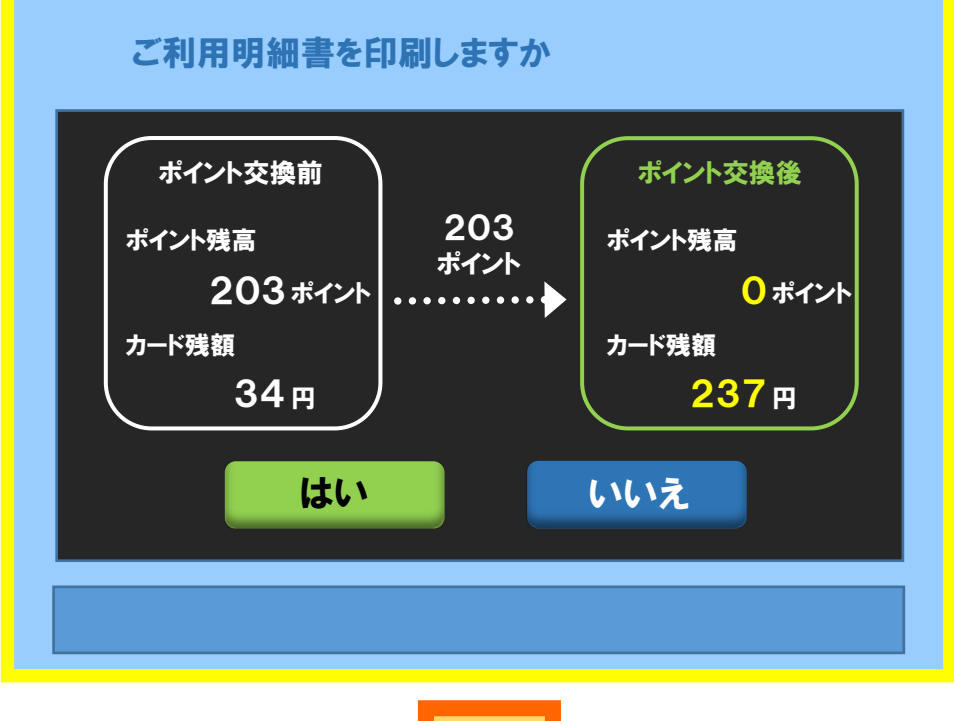

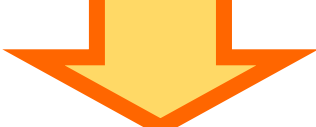

⑧「イカすニモカ」を忘れずにお取りください。

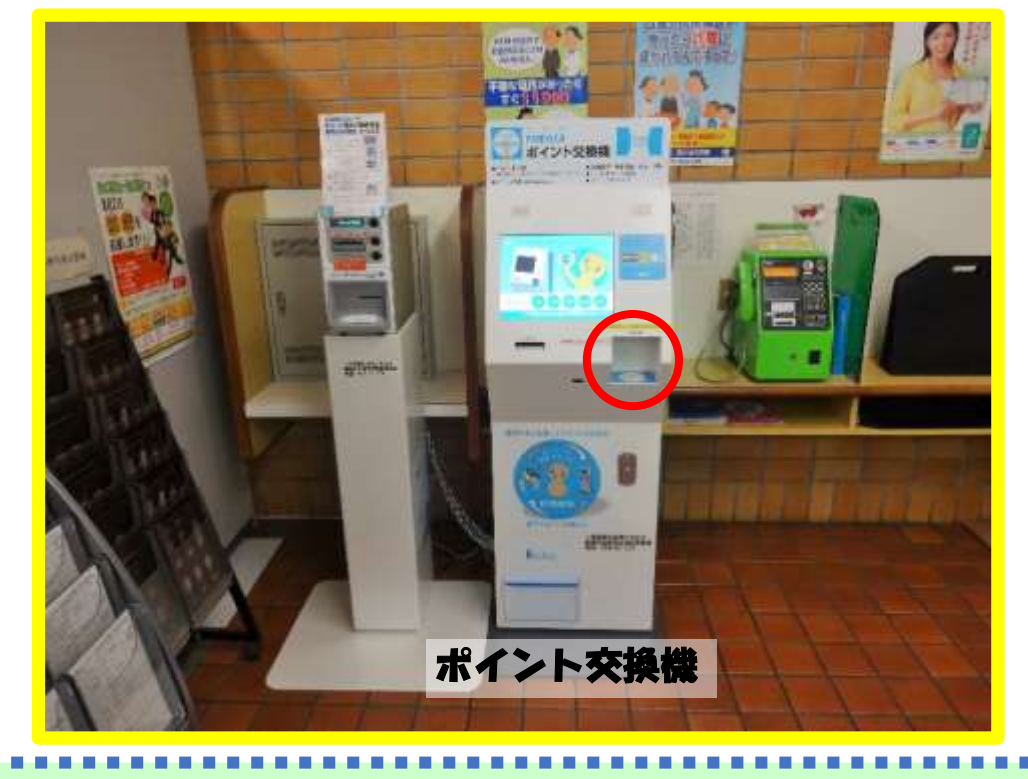

注意事項 操作の途中で「イカすニモカ」を動かすと、機械が動かなくなりますので ご注意ください。異常の時は、機械に記載の問合せ先までご連絡ください。